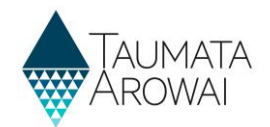

# Renewal of Drinking Water Supply Registration Guide

When you log into the Hinekōrako portal, a blue banner at top of the screen will alert you to any annual renewals due in the next 30 days and any overdue annual renewals.

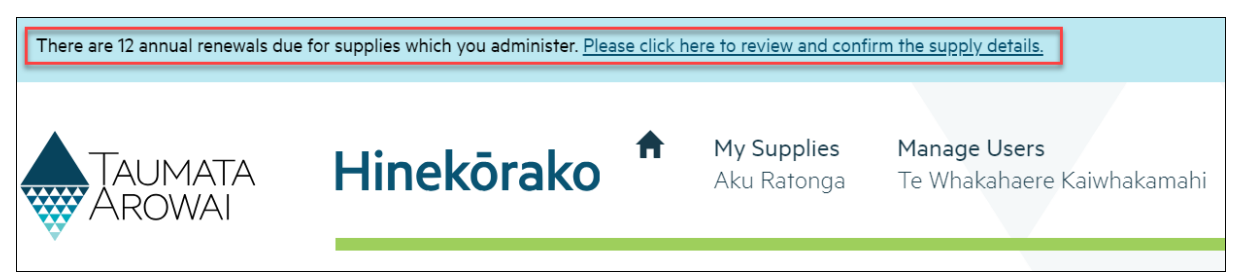

You can use either of the options described below to complete the annual renewal process.

## Accessing the Annual Renewal form

Unless you have adopted an <u>Acceptable Solution</u>, your supply will need a <u>Drinking Water Safety Plan</u> (DWSP).

If you do not have a DWSP saved to Hinekōrako, make sure you have one ready to upload before you start your annual renewal.

### **Option 1**

If you want to view the supplies that have annual renewals due, click the link in the blue banner to view the Annual Renewals table.

Use the dropdown menu on the supply to select Complete Annual Renewal.

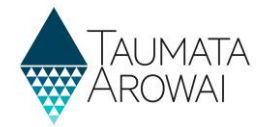

#### Annual Renewals Your supplies which have annual renewals due are listed below. For guidance on renewals please read the guidance for Renewal of Drinking Water Supply Registration. Renewal Date Supply ID ٨ Origin Supply Group Supply Name Supply Type ~ 10.1 test ACC-00001037 -Networked supply Migrated 17/07/2023 SG for View Supply Details Council Complete Annual Renewal test ACC-00001037 -ALC: NO Networked supply Migrate SG for Council

#### **Option 2**

The **In Progress Supply Registrations** and **Registered Supplies** table also has the same dropdown menu for each supply. The **Complete Annual Renewal** option will be visible only for supplies that are within 30 days of their renewal date or have an overdue renewal.

Note that this option is not available for supplies that are in the **Other Supplies** table. If an annual renewal is required for any supply that has a **Supply Status** of **Submitted**, please use Option 1 above.

| Registered Su                                                  | upplies                                                                           |                                                                     |                                                                 |                                        |
|----------------------------------------------------------------|-----------------------------------------------------------------------------------|---------------------------------------------------------------------|-----------------------------------------------------------------|----------------------------------------|
| Below are the sup<br>To review your sup<br>simply return to th | plies that have been register<br>pply details, select the 'Suppi<br>ne Home page. | ed, confirmed and submitted to `<br>y ID'. From here you can choose | Taumata Arowai.<br>to 'Edit Supply' information relating to you | r supply. If no changes are necessary, |
|                                                                |                                                                                   |                                                                     |                                                                 | Search Q                               |
|                                                                | Supply Group                                                                      | Supply Name                                                         | Supply Type                                                     | Registration Renewal                   |
| Supply ID **                                                   | test ACC-00001037 - SG                                                            | hans from                                                           | Networked supply                                                | 17/07/2023                             |
|                                                                | for<br>Council                                                                    |                                                                     |                                                                 | View Supply Details                    |
| 1000                                                           | test ACC-00001037 - SG<br>for                                                     | Lover Warten, Runal                                                 | Networked supply                                                | Edit Supply<br>Complete Annual Renewal |
| 12003                                                          | test ACC-00001037 - SG<br>for                                                     | Love Werst, Rost                                                    | Networked supply                                                | Complete Annual Renewal                |

# **Completing the Annual Renewal form**

Review the information in the annual renewal form. If you need to make updates, you can do this by editing the fields on this page as you go.

Any field that has a \* is a required field.

**Editing supply components and relationships** 

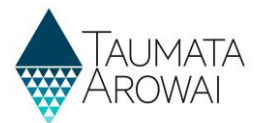

If there have been any changes to your drinking water supply components (sources, treatment plants, etc) or supply relationships, use the dropdown menu options to edit or remove records, or add new ones using the **Add New** buttons in the renewals form.

| Sources             |             |             |                        |                             |
|---------------------|-------------|-------------|------------------------|-----------------------------|
| My Active Sources - |             |             |                        | Add New Source              |
|                     | Name        | Origin      | Confirm Source Details |                             |
| 1000                | Burry Creek | Back Office | Yes                    | $\overline{\mathbf{\cdot}}$ |
|                     |             |             |                        | 🖸 Edit                      |
| Treatment Plar      | nts         |             |                        | Remove                      |

The **Add New** buttons will pop out another form for you to fill out the new details. Once you click the **Submit** button at the bottom of the form it will close and you will be able to continue with the annual renewal.

#### Editing your Drinking Water Safety Plan (DWSP)

Unless you have adopted an Acceptable Solution, you will need to have a DWSP.

Use the dropdown menu to view the existing DWSP or upload additional documents. If you need to upload a DWSP, use the **Add New Drinking Water Safety Plan** button.

| Drinking Water Safety | Plans              |               |               |                                    |
|-----------------------|--------------------|---------------|---------------|------------------------------------|
|                       |                    |               |               | Add New Drinking Water Safety Plan |
| ID 🗸                  | Date Last Modified | Created By    | Status Reason |                                    |
| DWSP-00001269         | 22/11/2023 12:33   | TestSGA Otton | Submitted     | $\odot$                            |
|                       |                    |               |               | View DWSP                          |
|                       |                    |               |               | Upload document/s                  |

#### **Further information**

If you have adopted an Acceptable Solution select the **Yes** option.

| Further Information                                                                              | Clicking Yes will show the Acceptable<br>Solutions options that are available. Tick<br>which one applies to your supply |
|--------------------------------------------------------------------------------------------------|----------------------------------------------------------------------------------------------------|
| <ul> <li>Spring or Bore Water Supply (&lt;500 people)</li> <li>Mixed Use Rural Supply</li> </ul> |                                                                                                    |

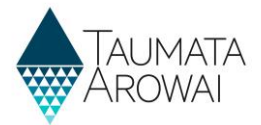

If details of your supply have been suppressed so that they don't appear on the <u>Public Register of</u> <u>Drinking Water Supplies</u> and you would like that to continue, select the **Yes** option.

| Suppression Requested                                                                           |
|-------------------------------------------------------------------------------------------------|
| If you currently have an approved suppression for this supply, would you like to continue this? |
| ● No ○ Yes                                                                                      |

#### **Confirming the Annual Renewal**

Confirm that the drinking water safety plan and the drinking water supply registration details are accurate and up to date in the **Confirmation** section.

Click Submit.

| C | onfirmation                                                                                          |
|---|----------------------------------------------------------------------------------------------------|
|   | confirm that the drinking water safety plan lodged with Taumata Arowai is current (WSA s56(2)(b)). * |
|   | confirm that the drinking water supply registration details are accurate and up-to-date. $^{\star}$  |
| s | ubmit                                                                                                |